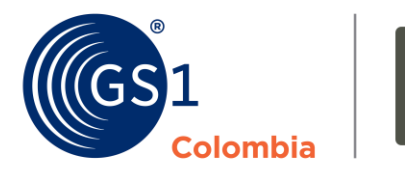

# logyca asociación

## Manual de usuario Identificación de productos con códigos de barras

En el presente manual usted podrá encontrar un paso a paso para realizar la **asignación de códigos de barras** de sus productos a través del módulo de **Identificación** de **GS1 Colombia | LOGYCA / ASOCIACIÓN** 

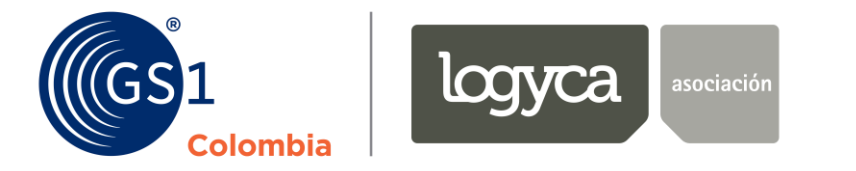

#### Paso 1:

Usted **recibirá un correo electrónico**, similar al que se observa en la imagen, con sus **credenciales de ingreso** a la plataforma (usuario y contraseña) y el **link** al que deberá acceder:

Bienvenido a LOGYCA / COLABORA. A continuación encontrará sus credenciales de acceso a la plataforma

Recuerde que para ingresar debe hacer <u>clic AQUÍ</u> y diligenciar su usuario y contraseña.

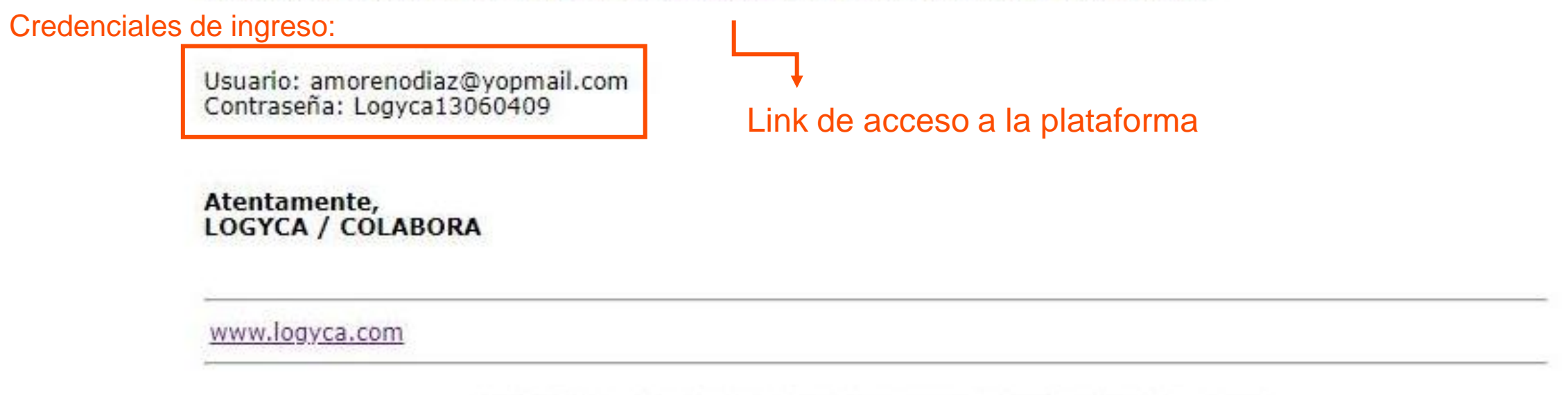

Si no desea recibir correos electrónicos de LOGYCA, haga clic aquí.

Este mensaje se envía en concordancia con la legislación sobre correo electrónico sección 301 párrafo (a)(2)(C) de S.1618 bajo el decreto S.1618 título 3ro. Aprobado por el 105 congreso base de las normativas internacionales sobre SPAM. Este e-mail no podrá ser considerado SPAM mientras incluya una forma de ser removido.

#### Paso 2:

Ingrese a la plataforma y diligencie **dichas credenciales.** Enseguida la plataforma le pedirá que proporcione una nueva contraseña y que confirme dicho cambio para finalmente darle acceso.

Una vez haya ingresado, verá la pantalla que se muestra en el ejemplo. Para **comenzar a asignar códigos** de barras solo debe dar clic en el módulo de **Identificación,** tal como lo indica el cursor en la siguiente imagen:

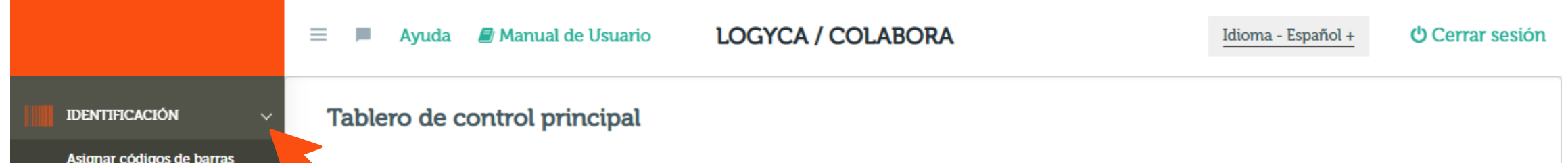

| Asignar códigos de barras |                                       |                                                      |
|---------------------------|---------------------------------------|------------------------------------------------------|
| Lista de Códigos          |                                       |                                                      |
| Tablero de control        | Seleccione el prefijo                 | Canacidad del nivel admirido vs canacidad utilizada: |
| administración >          |                                       |                                                      |
| RELACIONES >              | · · · · · · · · · · · · · · · · · · · |                                                      |
|                           |                                       | 0                                                    |
|                           | Tipo de vinculación: 99 Años          | Total                                                |
|                           |                                       | 0 0<br>Disponibles Utilizadas<br>0% 0%               |
|                           | 32                                    |                                                      |
|                           | Total                                 |                                                      |
|                           | 1 31<br>Códigos así                   |                                                      |

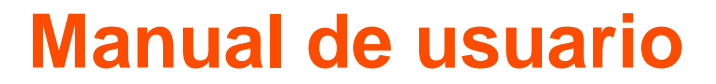

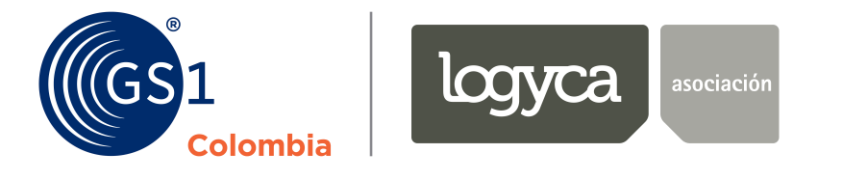

#### Paso 3:

Ya en el módulo de **Identificación**, usted podrá **asignar códigos** de barras a sus productos de **dos formas: uno a uno** o de manera **masiva**, siguiendo las instrucciones que le da la plataforma o las que se explican a continuación:

#### Asignación de códigos de barras uno a uno

Asigne códigos de barras **uno a uno** a sus productos haciendo **clic** en la palabra hipervinculada "**aquí**" tal como se evidencia a continuación:

|                                                          | 🗏 📕 Ayuda 📕 M                                                                                                    | anual de Usuario                                                                                                    | GS1 Colombia                                                                                                    |                                               | Idioma - Español +          | <mark>ሆ</mark> Cerrar sesión |
|----------------------------------------------------------|----------------------------------------------------------------------------------------------------|----------------------------------------------------------------------------------------------------|----------------------------------------------------------------------------------------------------|-----------------------------------------------|-----------------------------|------------------------------|
| IDENTIFICACIÓN ~<br>Asignar códigos de barras            | GS 1<br>Colombia                                                                                                    | Identificaci<br>Gestión de prefij                                                                                             | <b>ión GS1 Colombia (Prod</b><br>jo de empresa, GTIN Individual y G                                                                                          | <b>uctos, servici</b><br>GLN                  | os y localizacio            | nes)                         |
| Tablero de control       ADMINISTRACIÓN       RELACIONES | Usted puede realizar e<br>1. Registrar y asignar                                                                                                    | el proceso de asignac<br>los códigos uno a un                                                                                 | ción de códigos (solicitar o reportar un c<br>no haciendo clic <u>aquí</u>                                                                                   | ódigo de barras a GS1                         | 1 Colombia) de dos forma    | 15:                          |
| EMPRESARIALES                                            | <ul> <li>2. Cargue masivo, seg</li> <li>Seleccione el tipo l</li> <li>Si lo requiere, des</li> <li>Registre la informa</li> <li>Busque y cargue el</li> </ul> | juir los siguientes pa<br>bajo el cual se regist<br>cargue la plantilla Ex<br>ación de los producto<br>el archivo desde su co | sos:<br>rará la información para el producto que<br>ccel con el formato en el que deben regi<br>os en la plantilla.<br>omputadora haciendo clic. <u>aquí</u> | e desea marcar: Tip<br>strarse los productos, | o * ▼<br>haciendo clic aquí |                              |

Esto lo llevará a una nueva ventana, ahí debe seleccionar el **tipo de producto** al que asignará un código de barras para continuar:

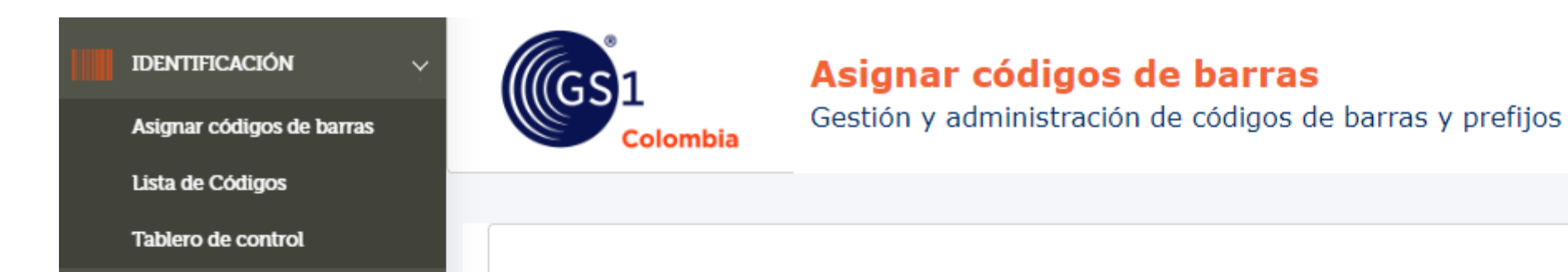

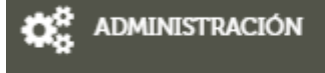

Usted tiene 31 códigos disponibles para asignar

**i** Recuerde que los campos identificados con asterisco (\*) son obligatorios

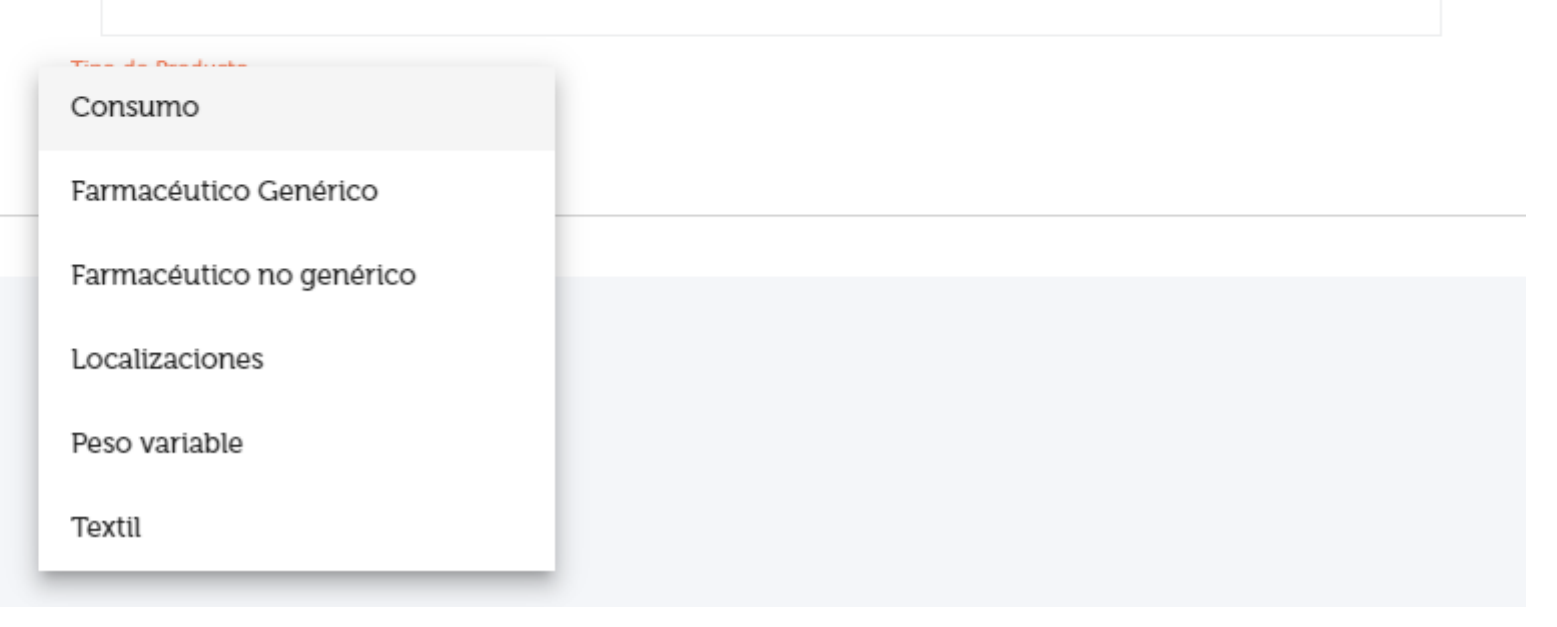

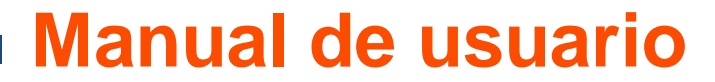

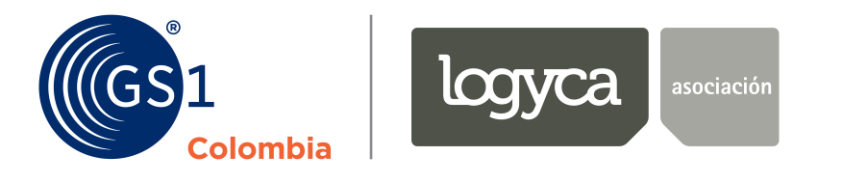

Una vez realice esta selección aparecerán nuevos campos en los que podrá dar una descripción más específica de su producto. A continuación le explicaremos campo a campo cómo debe diligenciarlos:

| IDENTIFICACIÓN V<br>Asignar códigos de barras | GS1 Gesti                     | <b>Jnar códigos de barr</b><br>ón y administración de código | a <b>s</b><br>os de barras y prefijos |                   |
|-----------------------------------------------|-------------------------------|--------------------------------------------------------------|---------------------------------------|-------------------|
| Lista de Codigos                              |                               |                                                              |                                       |                   |
| Tablero de control                            |                               |                                                              |                                       |                   |
| administración >                              | Usted tiene 31 códigos dispon | bles para asignar                                            |                                       |                   |
| RELACIONES >                                  | i Recuerde que los cam        | pos identificados con asteriso                               | co (*) son obligatorios               |                   |
|                                               | Tipo de Producto              | Seleccione un prefijo                                        | CTIN                                  |                   |
|                                               | Consumo                       | Seleccione                                                   | ▼ GIIN                                |                   |
|                                               | Nombre Funcional *            |                                                              | Marca del Producto *                  | Características * |
|                                               | Contenido *                   | Unidad de Medida *                                           | Descripción larga                     |                   |
|                                               | GPC*                          | Mercado Objetivo Principal                                   | * •                                   |                   |
|                                               | URL Imagen *                  |                                                              |                                       | Estado *          |
|                                               |                               |                                                              |                                       | Cancelar Agregar  |

Los campos "Seleccione un prefijo" y "GTIN" debe dejarlos vacíos si quiere que la plataforma le asigne de manera automática y aleatoria un número a su código de barras.

En "Nombre funcional" por favor ponga de manera breve qué es su producto. Ejemplo: leche o jabón, etc.

En "Marca del producto" diligencie la marca que denominará dicho producto.

En "Característica" describa su producto en una palabra que lo diferencie de otros. Ejemplo: lavanda o aloe vera, etc.

Los campos "Contenido" y "Unidad de medida" hacen referencia al contenido neto del producto, ahí podrá decir si viene en presentación de 500 ml o 250 grm, etc.

La descripción larga se concatenará con la información suministrada a la plataforma durante el diligenciamiento de cada campo.

El campo "GPC" hace referencia a la Categoría Global de Producto y es un estándar que exige GS1 Global. Para definir a qué categoría hace parte su producto, solo de clic sobre la lupa y una nueva ventana aparecerá:

| identificación v          |   | Categoría GPC                   |   |            | ×         |
|---------------------------|---|---------------------------------|---|------------|-----------|
| Asignar códigos de barras |   | Panel de busqueda               |   |            |           |
| Lista de Códigos          | _ | Buscar por Código o Descripción | 0 |            |           |
| Tablero de control        |   | Buscar por courgo o bescripcion | Q |            |           |
| 🗱 administración >        | U |                                 |   | × Cancelar | ✓ Aceptar |
| RELACIONES >              |   |                                 |   |            |           |

En el panel de búsqueda, utilice una sola palabra para describir su producto. Ejemplos: Leche / Vino / Jabón Seguido presione enter y varias opciones aparecerán:

Manual de usuario

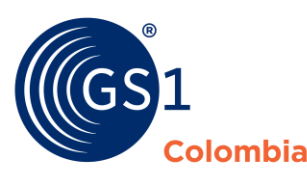

| IDENTIFICACIÓN                                | ~   | Categoría GPC                                                                                                    | ×         |
|-----------------------------------------------|-----|----------------------------------------------------------------------------------------------------|-----------|
| Asignar códigos de barras<br>Lista de Códigos |     | Panel de busqueda Buscar por Código o Descripción Q                                                                                                    |           |
| Tablero de control                            |     | leche                                                                                                    |           |
| administración                                | > ( |                                                                                                    |           |
| RELACIONES<br>EMPRESARIALES                   |     | <ul> <li>10006218 - Máquina para preparar leche de arroz/soja</li> <li>10005827 - Productos a base de leche / No listos para comer/beber (congelados)</li> <li>10005826 - Productos a base de leche / No listos para comer/beber (perecederos)</li> <li>10005227 - Productos con huevo/leche / Listos para comer (perecederos)</li> <li>10005228 - Productos con huevo/leche / Listos para comer (no necesitan refrigeración)</li> <li>10000026 - Leche/sustitutos de la leche (no necesitan refrigeración)</li> <li>10000025 - Leche/sustitutos de la leche (perecederos)</li> <li>10000027 - Leche/sustitutos de la leche (congelados)</li> <li>10000027 - Leche/sustitutos de la leche (congelados)</li> <li>10000607 - Paquetes variados de leche/mantequilla/nata/yogures/queso/huevos/sustitutos</li> <li>10006873 - Plantas de lechugilla o ixtle (Agave lecheguilla)</li> <li>10000191 - Leche / bebidas con sustitutos de leche – Listas para beber (perecederas)</li> </ul> | ✓ Aceptar |

Elija la categoría que mejor describa su producto y de clic en aceptar.

Continúe con el diligenciamiento del resto de campos faltantes:

En "Mercado Objetivo Principal" le sugerimos poner Colombia.

En "URL de la imagen" detalle una dirección web donde haya evidencia fotográfica de su producto.

Y por último en "Estado" debe describir si su producto está activo, en desarrollo o inactivo. A continuación se da una breve explicación de cada uno de estos estados:

Activo: si la información de su producto es consistente. Tenga en cuenta que si elige este estado ninguno de sus atributos podrá ser modificado posteriormente.

**En desarrollo:** productos con atributos sin definir 100%. Puede modificarlos después de haber guardado los cambios.

Después de haber llenado esta información podrá dar clic en "Agregar" y la plataforma le dará un número GTIN nuevo para su producto y lo llevará a la lista de códigos para que pueda ver el resultado.

#### Asignación de códigos de barras de manera masiva

Si usted necesita realizar una **asignación de códigos** de barras a **varios productos**, puede hacerlo de manera **masiva descargando la plantilla de Excel** que la plataforma tiene destinada para dicho fin. Para ello diríjase al módulo de **Identificación** y siga los pasos que le da la plataforma: **elija el tipo de producto** al que pertenecen las referencias a las que se les asignará un código de barras y **descargue la plantilla** haciendo **clic** en la palabra hipervinculada "**aquí**" como se muestra a continuación:

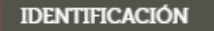

Asignar códigos de barras

Lista de Códigos

Tablero de control

ADMINISTRACIÓN

RELACIONES EMPRESARIALES

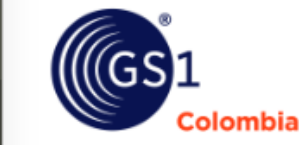

Identificación GS1 Colombia (Productos, servicios y localizaciones) Gestión de prefijo de empresa, GTIN Individual y GLN

Usted puede realizar el proceso de asignación de códigos (solicitar o reportar un código de barras a GS1 Colombia) de dos formas:

- 1. Registrar y asignar los códigos uno a uno haciendo clic : aquí
- 2. Cargue masivo, seguir los siguientes pasos:
- Seleccione el tipo bajo el cual se registrará la información para el producto que desea marcar: Co
- Si lo requiere, descargue la plantilla Excel con el formato en el que deben registrarse los productos, haciendo clicaqu
- Registre la información de los productos en la plantilla.
- Busque y cargue el archivo desde su computadora haciendo clic. aquí

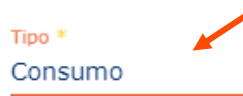

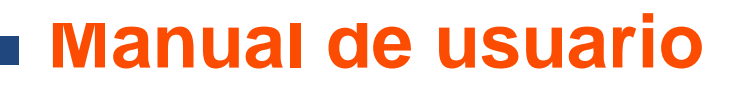

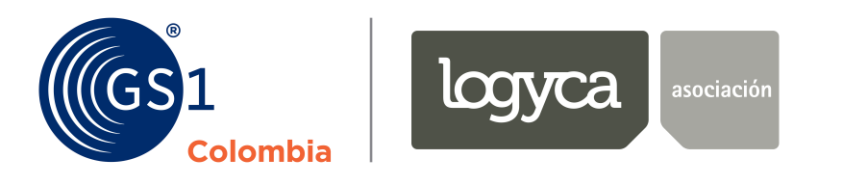

La plataforma automáticamente iniciará la **descarga de la plantilla Excel** que luce como en la imagen de ejemplo:

|                                                                                                    | ि <b>२ ५</b>                                                                                                    | AsignaciónCódigos                                                                    | (14) - Excel                                   | 𝒫 Buscar                                                                              |                                                               |                                                      |                                                                           |                                          |                                               | T                                                          | - 0                                                     | ×    |
|----------------------------------------------------------------------------------------------------|----------------------------------------------------------------------------------------------------|--------------------------------------------------------------------------------------|------------------------------------------------|---------------------------------------------------------------------------------------|---------------------------------------------------------------|------------------------------------------------------|---------------------------------------------------------------------------|------------------------------------------|-----------------------------------------------|------------------------------------------------------------|---------------------------------------------------------|------|
| Archivo Inicio Ir                                                                                        | nsertar Disposición (                                                                                                    | de página Fórmu                                                                      | as Datos                                       | Revisar Vista Ayı                                                                     | uda Foxit PDF                                                 |                                                      |                                                                           |                                          | Ŕ                                             | Compartir                                                  | 🖓 Comenta                                               | rios |
| Pegar 🞸 N K                                                                                              | <u> </u>                                                                                                    | A <sup>×</sup>   = = = ⊗<br>•   = = = = =                                            | ~ ab<br>→= ∰ ~ \$                              | <ul> <li>✓ % 000 ( ,00 ,00 ,00 )</li> </ul>                                           | Formato Dar formandicional ~ como tab                         | ato Estilos de<br>a ~ celda ~                        | Insertar →<br>Eliminar →<br>Formato →                                     | ∑ • A<br>Z<br>V • Z<br>Orden<br>filtra   | nar y Buscar y<br>r × seleccionar ×           | Ideas                                                      | Confidencialidad                                        |      |
| ortapapeles 😼                                                                                            | Fuente                                                                                                    | 🗐 Alineació                                                                          | ón 🗔                                           | Número 🗔                                                                              | Estilos                                                       |                                                      | Celdas                                                                    | E                                        | dición                                        | Ideas                                                      | Confidencialidad                                        | ~    |
| B12 👻 : 🔅                                                                                                | $\times \checkmark f_x$                                                                                                    |                                                                                      |                                                |                                                                                       |                                                               |                                                      |                                                                           |                                          |                                               |                                                            |                                                         | ~    |
| A B                                                                                                    | C D                                                                                                    | E F                                                                                  | G                                              | Н                                                                                     | I J                                                           | к                                                    | L                                                                         | M N                                      |                                               | ο                                                          |                                                         |      |
|                                                                                                    | A                                                                                                    | signacio                                                                             | ón de (                                        | Códigos                                                                               | 11                                                            | 11/11                                                | Seren                                                                     |                                          |                                               |                                                            |                                                         |      |
|                                                                                                    | lombia                                                                                                    | Ejemplos                                                                             |                                                | Consumo                                                                               |                                                               | A MI                                                 |                                                                           |                                          |                                               |                                                            | REGRESAR                                                |      |
| 7<br>TIPO GTIN-1                                                                                         | 13 é GTIN-<br>8 GTIN-14                                                                                                    | Ejemplos<br>NOMBRE<br>FUNCIONAL MARCA                                                | CARACTERÍSTICA                                 | Consumo                                                                               | CONTENIDO UNIDADES<br>EN EL<br>EMBALAJE                       | CATEGORÍA<br>GPC                                     | MERCADO<br>OBJETIVO                                                       | ESTADO URL                               | DES                                           | CRIPCIÓN LAF                                               | REGRESAR                                                |      |
| 7<br>3<br>3<br>3<br>3<br>5<br>5<br>5<br>5<br>5<br>5<br>5<br>5<br>5<br>5<br>5<br>5<br>5                   | 13 6 GTIN-<br>8<br>234900014                                                                                                    | Ejemplos<br>NOMBRE<br>FUNCIONAL<br>Galleta<br>LOGYCA                                 | CARACTERÍSTICA<br>Duice                        | Consumo<br>UNIDAD DE MEDIDA<br>CONTENIDO<br>GRM-[Gramos]                              | CONTENIDO<br>250                                              | CATEGORÍA<br>GPC<br>10000161                         | MERCADO<br>OBJETIVO                                                       | ESTADO URL<br>Activo                     | DES<br>Galleta LL                             | CRIPCIÓN LAF                                               | REGRESAR<br>RGA                                         |      |
| 7<br>TIPO<br>ASIGNACIÓN<br>GTIN-13<br>GTIN-13<br>T7012<br>O<br>GTIN-13<br>T7012<br>O<br>GTIN-14<br>T7012 | Iombia<br>13 6 GTIN-<br>8 GTIN-14<br>234900014<br>234900014<br>17701234900011                                                                                                    | Ejemplos<br>NOMBRE<br>FUNCIONAL<br>Galleta<br>Crema<br>LOGYCA<br>Ci Azucar<br>LOGYCA | CARACTERÍSTICA<br>Dulce<br>Piel Seca<br>Morena | Consumo<br>UNIDAD DE MEDIDA<br>CONTENIDO<br>GRM-[Gramos]<br>CMQ-[Centimetro cuadrado] | CONTENIDO<br>250<br>400<br>24                                 | CATEGORÍA<br>GPC<br>10000161<br>10004034<br>10005694 | MERCADO<br>OBJETIVO<br>COL-[Colombia]<br>COL-[Colombia]                   | ESTADO URL<br>Activo<br>Activo<br>Activo | DES<br>Galleta LU<br>Crema LOG<br>Ci azuear L | CRIPCIÓN LAF<br>DGYCA duice<br>iYCA piel sec<br>DGYCA more | REGRESAR<br>RGA<br>250 grm<br>a 400 cmq<br>ena x24und   |      |
| 7<br>3<br>3<br>3<br>3<br>5<br>5<br>5<br>5<br>5<br>5<br>5<br>5<br>5<br>5<br>5<br>5<br>5                   | Combia<br>GTIN-14<br>GTIN-14<br>CTIN-14<br>CTIN | Ejempios<br>NOMBRE<br>FUNCIONAL<br>Galleta<br>Crema<br>LOGYCA<br>Cj Azucar<br>LOGYCA | CARACTERÍSTICA<br>Dulce<br>Piel Seca<br>Morena | Consumo                                                                               | CONTENIDO<br>EN EL<br>Embalaje<br>250<br>400<br>24            | CATEGORÍA<br>GPC<br>10000161<br>10004034<br>10005694 | MERCADO<br>OBJETIVO<br>COL-[Colombia]<br>COL-[Colombia]<br>COL-[Colombia] | ESTADO URL<br>Activo<br>Activo<br>Activo | DES<br>Galleta Li<br>Crema LOG<br>Cj azucar L | CRIPCIÓN LAF<br>DGYCA dulce<br>YCA piel sec<br>OGYCA more  | REGRESAR<br>RGA<br>2 250 grm<br>a 400 cmq<br>ena ±24und |      |
| 7<br>3<br>3<br>3<br>3<br>3<br>3<br>4<br>5<br>5<br>5<br>5<br>5<br>5<br>5<br>5<br>5<br>5<br>5<br>5<br>5    | Combia<br>13 6 GTIN-<br>8 GTIN-14<br>234900014<br>234900021<br>234900014<br>17701234900011                                                                                                    | Ejemplos<br>NOMBRE<br>FUNCIONAL<br>Galleta<br>Crema<br>LOGYCA<br>LOGYCA<br>LOGYCA    | CARACTERÍSTICA<br>Dulce<br>Piel Seca<br>Morena | Consumo                                                                               | CONTENIDO         UNIDADES<br>EN EL<br>EMBALAJE           250 | CATEGORÍA<br>GPC<br>10000161<br>10004034<br>10005694 | MERCADO<br>OBJETIVO<br>COL-[Colombia]<br>COL-[Colombia]<br>COL-[Colombia] | ESTADO URL<br>Activo<br>Activo<br>Activo | DES<br>Galleta LI<br>Crema LOG<br>Cj azucar L | CRIPCIÓN LAF<br>DGYCA dulce<br>iYCA piel sec<br>OGYCA more | REGRESAR<br>RGA<br>250 grm<br>2400 cmq<br>2400 cmq      |      |
| 7<br>7<br>7<br>7<br>7<br>7<br>7<br>7<br>7<br>7<br>7<br>7<br>7<br>7                                       | GTIN-14<br>3 6 GTIN-<br>8<br>C34900014<br>C34900014<br>C349000014<br>C34900014<br>C349000014<br>C349000014<br>C349000000000000000000000000000000000000                                                                                                    | Ejemplos  NOMBRE FUNCIONAL Galleta LOGYCA Crema LOGYCA Cj Azucar                     | CARACTERÍSTICA<br>Dulce<br>Piel Seca<br>Morena | Consumo                                                                               | CONTENIDO         UNIDADES<br>EN EL<br>EMBALAJE           250 | CATEGORÍA<br>GPC<br>10000161<br>10004034<br>10005694 | MERCADO<br>OBJETIVO<br>COL-[Colombia]<br>COL-[Colombia]<br>COL-[Colombia] | ESTADO URL<br>Activo<br>Activo<br>Activo | DES<br>Galleta LU<br>Crema LOG<br>Cj azucar L | CRIPCIÓN LAF<br>DGYCA dulce<br>YCA piel sec<br>OGYCA more  | REGRESAR<br>RGA<br>250 grm<br>a 400 cmq<br>ena x24und   |      |
| 7<br>7<br>7<br>7<br>7<br>7<br>7<br>7<br>7<br>7<br>7<br>7<br>7<br>7                                       | Iombia<br>13 6 GTIN-<br>8 GTIN-14<br>234900014<br>234900014<br>17701234900011<br>17701234900011                                                                                                    | Ejemplos  NOMBRE FUNCIONAL Galleta LOGYCA Crema LOGYCA Cj Azucar                     | CARACTERÍSTICA<br>Dulce<br>Piel Seca<br>Morena | Consumo                                                                               | CONTENIDO         UNIDADES<br>EN EL<br>EMBALAJE           250 | CATEGORÍA<br>GPC<br>10000161<br>10004034<br>10005694 | MERCADO<br>OBJETIVO<br>COL-[Colombia]<br>COL-[Colombia]<br>COL-[Colombia] | ESTADO URL<br>Activo<br>Activo<br>Activo | DES<br>Galleta LI<br>Crema LOG<br>Cj azucar L | CRIPCIÓN LAF<br>DGYCA dulce<br>YCA piel sec<br>DGYCA more  | REGRESAR<br>RGA<br>250 grm<br>a 400 cmq<br>ena x24und   |      |

Diligencie los campos tal cual se explicaron anteriormente, eligiendo **qué tipo de código** va a asignar (13, 8 o 14), dejando el **campo de GTIN13 vacío** para que la plataforma se lo entregue automáticamente y llenando el resto de columnas obligatorias, tenga en cuenta que **las columnas naranja** son para el reporte de **GTIN14**, por favor absténgase de llenarlas a menos que esté diligenciando información para ese tipo de unidad.

**Importante:** Si no conoce el número del **GPC** siempre puede volver a la plataforma y en el "uno a uno" puede ingresar a consultarlo como se explicó en la página anterior.

Recuerde que esta plantilla solo le permite la asignación de códigos GTIN13.

Para asignar códigos **GTIN14**, las denominadas "cajas corrugadas" o "unidades de empaque", debe realizar un proceso diferente ingresando por la **lista de códigos** del mismo módulo de **Identificación**. Este paso a paso se explicará más adelante.

Cuando haya **terminado** de diligenciar la plantilla con **todos los códigos de barras** que necesite asignar, **guárdela** en su computador y diríjase nuevamente a la **plataforma. Cargue la plantilla** siguiendo los pasos que da la plataforma, haciendo **clic** en la palabra hipervinculada "**aquí**" tal como se muestra en la imagen:

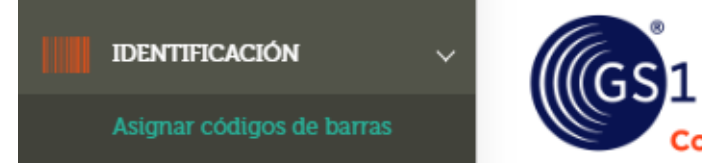

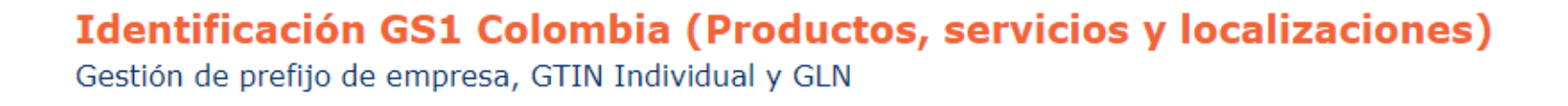

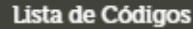

Tablero de control

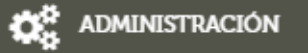

RELACIONES EMPRESARIALES

Usted puede realizar el proceso de asignación de códigos (solicitar o reportar un código de barras a GS1 Colombia) de dos formas:

- 1. Registrar y asignar los códigos uno a uno haciendo clic : aquí
- 2. Cargue masivo, seguir los siguientes pasos:
- Seleccione el tipo bajo el cual se registrará la información para el producto que desea marcar: Consumo
- Si lo requiere, descargue la plantilla Excel con el formato en el que deben registrarse los productos, haciendo clic aquí
- Registre la información de los productos en la plantilla.
- Busque y cargue el archivo desde su computadora haciendo clic. aquí

Inmediatamente aparecerá una **nueva ventana** que le permitirá **buscar y cargar el archivo** que guardó en su computador. Recuerde que si son **hasta 200 códigos** el cargue y la asignación son **inmediatos**, de lo contrario tomaran **un día hábil** en verse reflejados en su **lista de códigos**.

#### Manual de usuario

Tipo \*

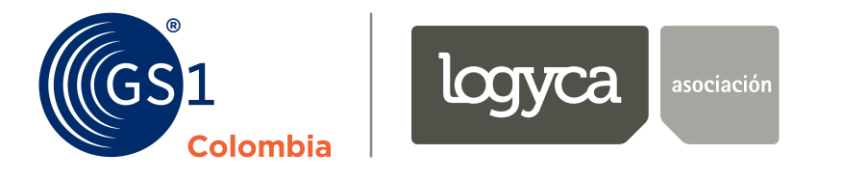

#### Paso 4:

Después de haber asignado sus códigos de barras a sus productos podrá verlos reflejados en su lista de códigos, donde podrá:

| IDENTIFICACIÓN<br>Asignar códigos de barras | ~ | GS1<br>Colombia | Listado de código<br>Lista de códigos asignad | <b>0S</b><br>05     |                                       |                            |          |   |
|---------------------------------------------|---|-----------------|-----------------------------------------------|---------------------|---------------------------------------|----------------------------|----------|---|
| Lista de Códigos                            |   |                 |                                               |                     |                                       |                            |          |   |
| Tablero de control                          |   |                 |                                               | Gen                 | ierar reporte:                        |                            |          |   |
| ADMINISTRACIÓN                              | > |                 |                                               |                     | xLs                                   |                            |          |   |
| RELACIONES<br>EMPRESARIALES                 | > | Buscar          |                                               |                     |                                       |                            |          | Q |
|                                             |   | GTIN            | Descripción                                   | Fecha<br>Asignación | Producto<br>registrado en<br>librería | Estado del<br>producto     | Acciones |   |
|                                             |   | 7709011526396   | Bizcocho OPI dulce 200 GRM                    | 05/06/2020          | 8                                     | En Desarrollo              | :        |   |
|                                             |   |                 |                                               |                     |                                       | Registros por página: 10 🔻 | 1-1/1 <  | > |

1. Consultar toda la información detallada del producto haciendo clic en el GTIN del mismo:

#### Detalle del Producto

| Consumo 🔻                        | 7709011526396                        | Nombre Funcional     |                            |   |
|----------------------------------|--------------------------------------|----------------------|----------------------------|---|
| Marca del Producto               |                                      | Contenido            | Unidad de Medida           |   |
| OPI                              | Características                      | 200                  | Gramos                     | • |
| Descripción larga                |                                      | GPC*                 | Mercado Objetivo Principal |   |
| Bizcocho OPI dulce 200 GRM       |                                      | 10000304             | Colombia                   | • |
| URL Imagen *                     |                                      |                      | Estado                     |   |
| https://bloblogycacolabora.blob. | .core.windows.net/imagecontainer/Im; | agenNoDisponible.jpg | En Desarrollo              | - |

Asignarle un código GTIN14 a su producto haciendo clic en los 3 puntos verticales de la columna "Acciones", escogiendo la opción "Administrar unidades de empaque":

| IDENTIFICACIÓN<br>Asignar códigos de l | ↓<br>barras | GS 1<br>Colombia | Listado de códig<br>Lista de códigos asigna | <b>JOS</b><br>dos   |                                       |                            |                    |
|----------------------------------------|-------------|------------------|---------------------------------------------|---------------------|---------------------------------------|----------------------------|--------------------|
| Lista de Códigos                       |             |                  |                                             |                     |                                       |                            |                    |
| Tablero de control                     |             |                  |                                             | Gener               | ar reporte:                           |                            |                    |
| administración                         | >           |                  |                                             |                     |                                       |                            |                    |
| RELACIONES<br>EMPRESARIALES            | >           | Buscar           |                                             |                     |                                       |                            | ۹                  |
|                                        |             | GTIN             | Descripción                                 | Fecha<br>Asignación | Producto<br>registrado en<br>librería | Estado del<br>producto     | Acciones           |
|                                        |             | 7709011526396    | Bizcocho OPI dulce 200 GRM                  | 05/06/2020          | 8                                     | En 📃 = 🗸 Admin. ur         | nidades de empaque |
|                                        |             |                  |                                             |                     | Reg                                   | gistros por pá 🧨 Modificar |                    |

### Manual de usuario

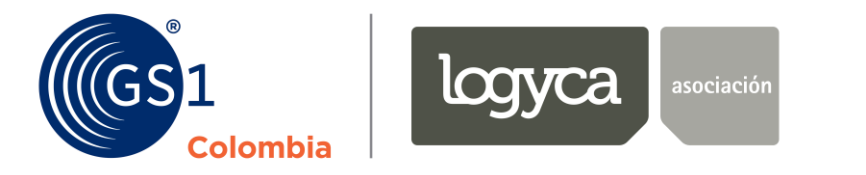

Diligenciando la **descripción** de dicha **unidad de empaque** o "caja corrugada" y detallando las **unidades que tiene contenida**:

~

Manual de usuario

| Administración Unidad d | e Empaque      |                          |                     |
|-------------------------|----------------|--------------------------|---------------------|
| GTIN<br>7709011526396   |                | GTIN14<br>27709011526390 |                     |
| Descripción Larga       |                |                          | Cant. en el empaque |
| Cerrar Limpiar Guardar  |                |                          |                     |
| GTIN                    | Descripción    | Cantidad por<br>empaque  | Modificar           |
| 17709011526393          | caja bizcochos | 12                       | ∠                   |

Recuerde que tiene la posibilidad de tener hasta 8 unidades de empaque por cada producto, que cada una de ellas llevará al inicio un número del 1 al 8, que la plataforma asigna en ese mismo orden y que no podrán existir dos cajas con la misma cantidad contenida.

Cuando haya finalizado de asignarle los GTIN14 correspondientes a su producto, presione "Guardar"

3. En la columna "Acciones" también podrá encontrar el botón modificar tal como se muestra en la imagen a continuación. Recuerde que dicho botón le permitirá realizar cambios sobre los atributos solamente de aquellos productos que en su estado estén "en desarrollo":

| IDENTIFICACIÓN ~<br>Asignar códigos de barras | GS 1<br>Colombia | Listado de códigos<br>Lista de códigos asignados |   |
|-----------------------------------------------|------------------|--------------------------------------------------|---|
| Lista de Códigos                              |                  |                                                  |   |
| Tablero de control                            |                  | Generar reporte:                                 |   |
| ADMINISTRACIÓN >                              |                  | XLS                                              |   |
| RELACIONES >                                  | Buscar           |                                                  | Q |
|                                               |                  |                                                  |   |

|   | GTIN          | Descripción                | Fecha<br>Asignación | Producto<br>registrado en<br>librería | Estado del<br>producto  | Acciones          |   |
|---|---------------|----------------------------|---------------------|---------------------------------------|-------------------------|-------------------|---|
|   | 7709011526396 | Bizcocho OPI dulce 200 GRM | 05/06/2020          | 8                                     | En Admin. un            | idades de empaque |   |
| L |               |                            |                     | Regis                                 | tros por pá 🧳 Modificar |                   | > |

Aquí habrá finalizado su proceso de asignación de códigos de barras para sus productos.

En el **tablero de control** puede **consultar el saldo** de su paquete de códigos de barras adquirido con GS1 Colombia.

El módulo de **"Administración"** será solo para **matrícula de marcas y fabricantes nuevos,** asociados a su empresa y el módulo **"Relaciones empresariales"** será solo para aquellas empresas que deben **autorizar la distribución** de sus productos a otra compañía.

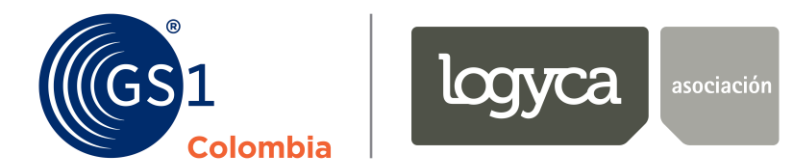

# "La Colaboración produce resultados"

En **LOGYCA** queremos conocer sus inquietudes y brindarle **experiencias memorables** 

Lo invitamos a conocer

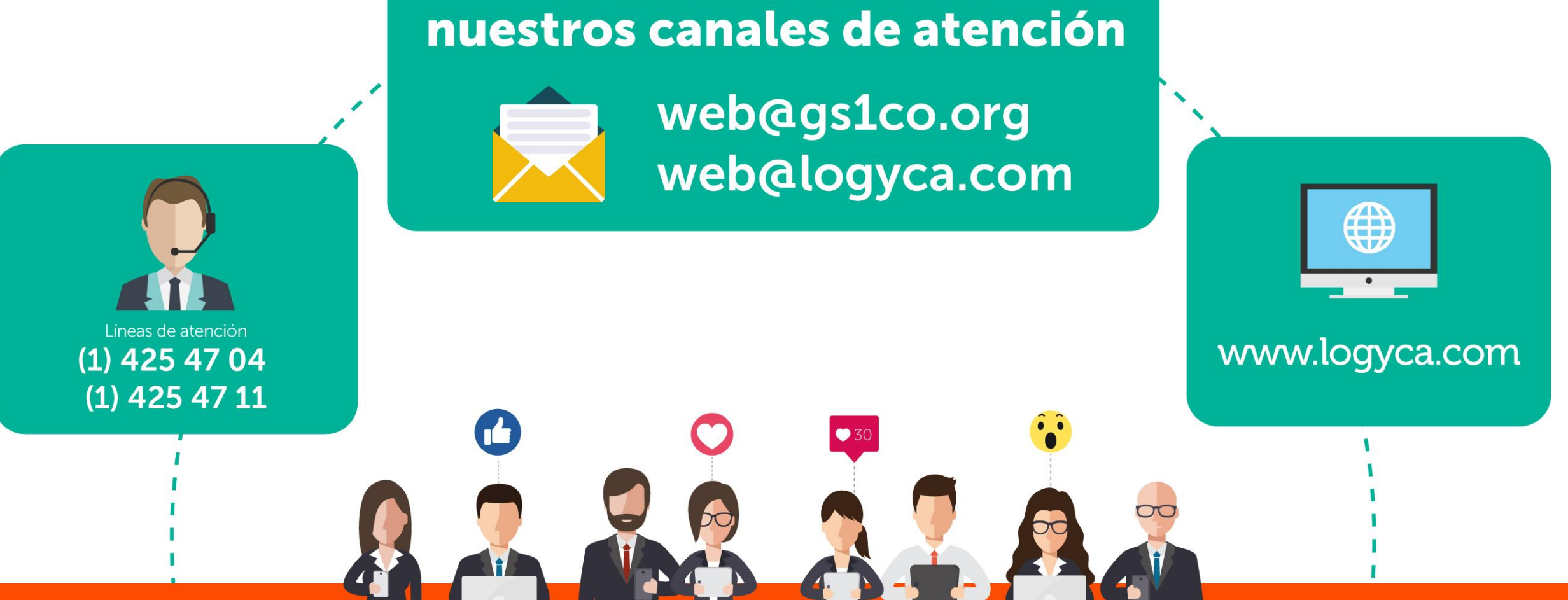